## Editing/ Removing a Hyperlink

- 1. **Right-click** on the desired hyperlink (whether it is a regular link, image, or document) to open the properties menu.
- 2. Click **Remove Link** or the button to deactivate the link while leaving the text.
- Click Properties to Edit the existing link. Alternatively, you may click the Hyperlink Manager button again while the link is selected. The "Hyperlink Manager" dialog will appear.

| Image: Weight of the second second secon | <ul> <li>▲ · ※ 論 偽 婦 婦 ピ ピ ッ · ♥ ·</li> <li>律 準 扫 ⊟ Ω · ダ · ● ● ▲ ピ</li> </ul> |
|----------------------------------------------------------------------------------------------------|--------------------------------------------------------------------------------|
| For more information click <u>he</u>                                                                                                    | re.<br>Properties<br>Remove Link                                               |
| 🥕 Design 🔇 HTML 🔍 P                                                                                                    | 'review:                                                                       |

## Note:

- You will notice that all formatting related to links (blue color, <u>underline</u>, etc.) will be removed from the text.
- 4. Modify the hyperlink attributes (URL, tooltip, etc.) as desired.

| Hyperlink Manager |                    | X   |
|-------------------|--------------------|-----|
| Hyperlink         | Anchor E-mail      |     |
| URL               | cp.axisportal.com  |     |
| Link Text         | Control Panel Link |     |
| Target            | New Window         |     |
| Existing Anchor   | None               |     |
| Tooltip           | Homepage           |     |
| CSS Class         | Apply Class 🔹      |     |
|                   | OK                 | cel |

5. Click **OK**.